## How to view the content of a work requests?

help.fracttal.com/hc/en-us/articles/25020287883917-How-to-view-the-content-of-a-work-requests

From the task module, it is possible to observe the requests made by customers through work requests. This ensures that users with access to the order can review all the information in read mode, which facilitates detailed understanding of what is required.

Executors can better understand the requests by directly accessing the detailed information. This leads to more accurate execution, reducing misunderstandings and improving the quality of the response. It also speeds up response times and strengthens communication between teams, optimizing asset and resource management.

## Steps to display content in work requests:

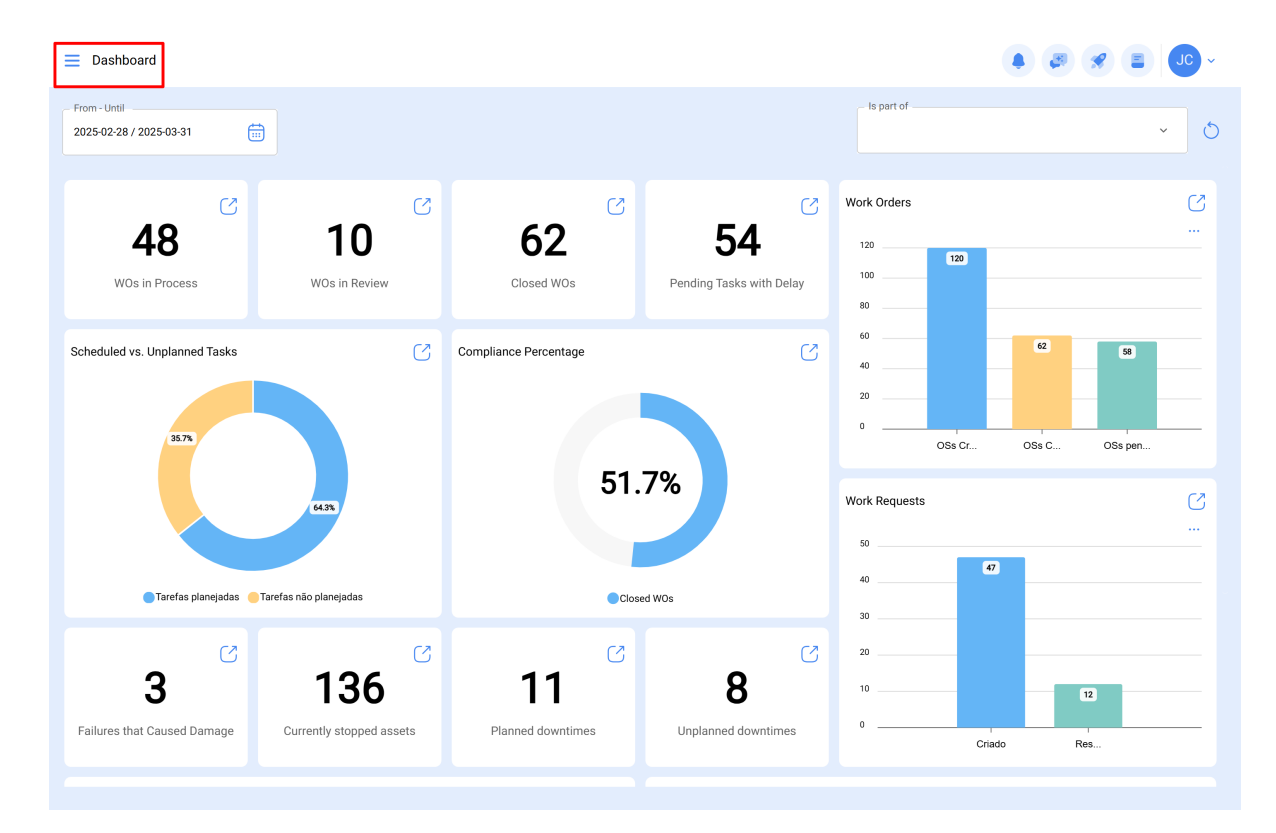

1. Click on the top left, in the main menu.

2. Click on the Work Management module.

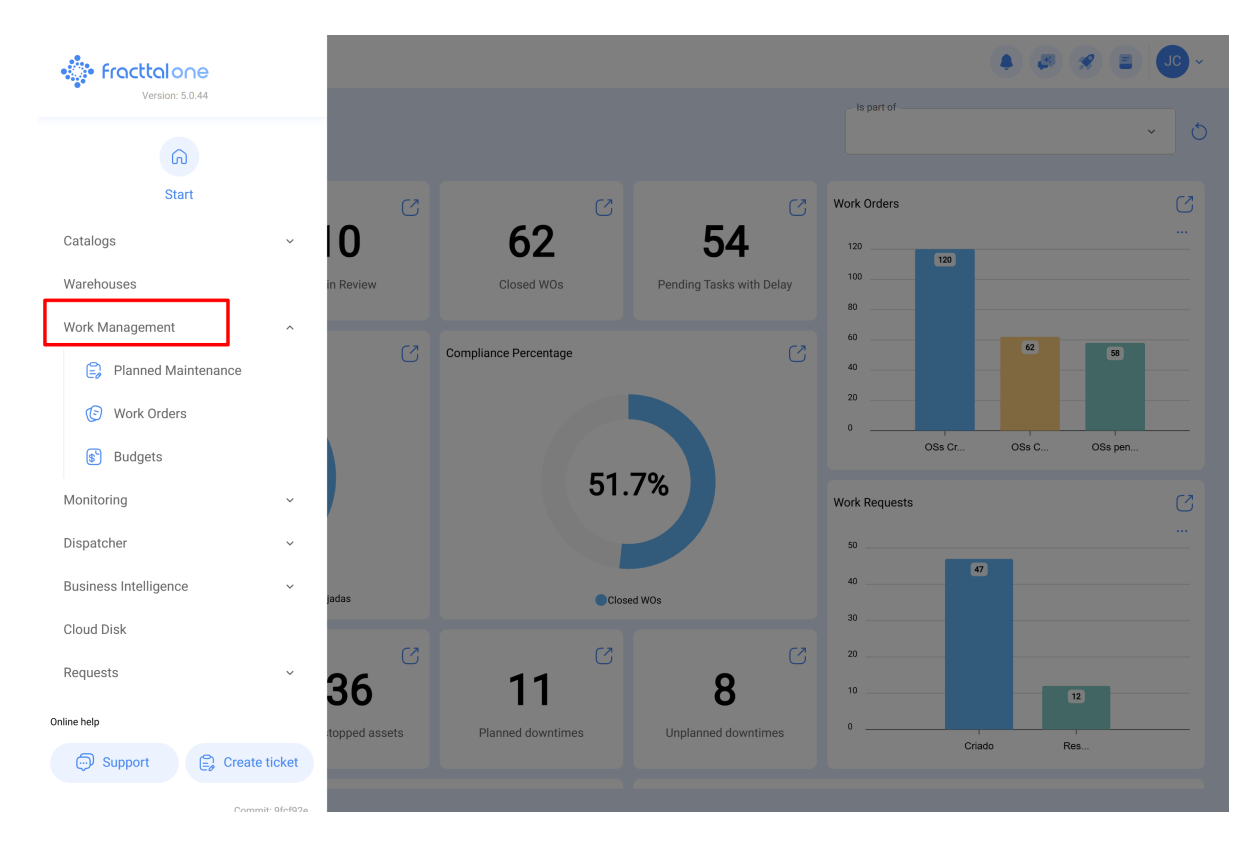

3. Click on Work orders.

|                        |              |                                                               |        |                                                                      |         | × 🗉 🖉 ×                                               |
|------------------------|--------------|---------------------------------------------------------------|--------|----------------------------------------------------------------------|---------|-------------------------------------------------------|
|                        | _            |                                                               |        |                                                                      |         |                                                       |
| ର                      | 172 💍        | WOs in Process                                                | 2752 💍 | WOs in Review                                                        | 217 💍   | Closed WOs                                            |
| Start                  |              | OT-69-GR                                                      |        | OT-67-GR                                                             |         | OT-64-GR                                              |
| Catalogs               | ~ OR 1       | Created by Jonas Campos Asset: { MON-FA-0001 } MONTADORA - FA |        | Created by Jonas Campos Asset: { MON-FA-0001 } MONTADORA - FA        |         | Created by Alexander Fuente<br>Asset: Saufer { 8300 } |
| Warehouses             |              |                                                               |        |                                                                      |         |                                                       |
| Work Management        | <u>^</u>     | Task: Solicitud                                               | = 0%   | Task: Mantenimiento preventivo                                       | = 100 % | Task: Mantenimiento Pre                               |
| None management        |              | Ō 00:10 🛱 2025-04-01                                          |        | O 00:30 🖶 2025-03-31                                                 |         | • 00:10                                               |
| 🗐 Planned Maintenance  | り 貴          | JC Jonas Campos                                               | ⊕ :    | Jonas Campos                                                         | ⊕ :     | AF Alexander Fuentes                                  |
| ( Work Orders          |              | OT-68-GR<br>Created by DIEGO VERGARA                          |        | OT-54-GR<br>Created by Ramon Toro                                    |         | OT-62-GR<br>Created by FRANCISCO BRU                  |
| 🐒 Budgets              | OR 1         | Asset: { EQ.ECV-00 } GENERADOR                                |        | Asset Work Management:                                               |         | Asset: ( BRULUAGSA-ME                                 |
| Monitoring             | ~            | Task: INSPECCION SEMANAL                                      |        | {080167.1 } MOTOR 1                                                  |         | Task: BISAGRA OXIDADA                                 |
| Dispatcher             | ~            |                                                               | 0%     |                                                                      | 75 %    |                                                       |
| Business Intelligence  | × –          | 0 00:30 = 2025-03-26                                          |        | ○ 00:40                                                              |         | 00:10 2025-03-28                                      |
| Busiliess intelligence | 5            | DV DIEGO VERGARA                                              |        | Abelardo Perez                                                       | ⊕ :     | MM Miguel Mosqueda                                    |
| Cloud Disk             |              | OT-66-GR                                                      | )<br>H | OT-35-GR                                                             |         | OT-61-GR                                              |
| Requests               | ~            | Created by Alexander Fuentes Asset: Saufer { 8300 }           |        | Created by ALEXANDER SANCHEZ Asset: { TRAC-ALEX-01 } TRACTOR ALEXAND | DER     | Asset W(                                              |
| Online help            |              |                                                               |        |                                                                      |         |                                                       |
|                        |              | Task: Mantenimiento Preventivo (Diego)                        | = 0%   | Task: INSPECCION DE FUGAS                                            | = 100 % | { BRULUAGSA-MEXCLADI                                  |
| Support                | eticket      | ① 00:10                                                       |        | ⑦ 00:10                                                              |         | ① 14:00                                               |
| Come                   | nit- Ofef02e |                                                               |        |                                                                      |         |                                                       |

4. Locate the assigned work order.

| Work Management<br>View Kanban               |                                          |          |                                          |       | 🗶 🔳 💽 ~                                 |
|----------------------------------------------|------------------------------------------|----------|------------------------------------------|-------|-----------------------------------------|
|                                              |                                          |          |                                          |       | Ŧ                                       |
| Pending Tasks 172                            | WOs in Process                           | 2752 💍   | WOs in Review                            | 217 🖒 | Closed WOs                              |
| 0                                            | OT-69-GR<br>Created by Jonas Campos      |          | OT-67-GR<br>Created by Jonas Campos      |       | OT-64-GR<br>Created by Alexander Fuente |
| Asset: { BRULUAGSA-MEXCLADOR 1 } MEZCLADOR 1 | Asset: { MON-FA-0001 } MONTADORA - FA    |          | Asset: { MON-FA-0001 } MONTADORA - FA    |       | Asset: Saufer { 8300 }                  |
| Task: BISAGRA OXIDADA                        | Task: Solicitud                          |          | Task: Mantenimiento preventivo           | =     | Task: Mantenimiento Pre                 |
| Ŏ 00:10                                      | Ō 00:10 🖶 2025-04-01                     | 0%       | Ŏ 00:30                                  | 100 % | O:10 2025-04-01                         |
| 🗟 UNPLANNED 🏷 🗄                              | JO Jonas Campos                          | ⊎ :      | JC Jonas Campos                          | ୰ :   | AF Alexander Fuentes                    |
| 0                                            | OT-68-GR<br>Created by DIEGO VERGARA     |          | OT-54-GR<br>Created by Ramon Toro        |       | OT-62-GR<br>Created by FRANCISCO BRU    |
| Asset: { BRULUAGSA-MEXCLADOR 1 } MEZCLADOR 1 | Asset: { EQ.ECV-00 } GENERADOR           |          | Asset Work Management:                   |       | Asset: { BRULUAGSA-ME                   |
| Task: MANTENIMIENTO BIMESTRAL                | Task: INSPECCION SEMANAL                 | =        | {080167.1 } MOTOR 1                      |       | Task: BISAGRA OXIDADA                   |
| Ŏ 01:00                                      | Ŏ 00:30                                  | 0 %      | Ō 00:40 🛗 2025-03-27                     | 75 %  | Ŏ 00:10                                 |
| 🗟 EVERY 2 MONTHS                             | DV DIEGO VERGARA                         | ⊎ :      | 🚸 Abelardo Perez                         | J :   | Miguel Mosqueda                         |
| 0                                            | OT-66-GR<br>Created by Alexander Eventes | <b>F</b> | OT-35-GR<br>Created by ALEXANDER SANCHEZ |       | OT-61-GR<br>Created by FRANCISCO BRIL   |
| Asset: PLANTA DE LAVADO { LASMAY-01 }        | Asset: Saufer { 8300 }                   |          | Asset: { TRAC-ALEX-01 } TRACTOR ALEXANI  | DER   | Asset We                                |
| Task: INVENTARIO =                           | Task: Mantenimiento Preventivo (Diego)   | =        | Task: INSPECCION DE FUGAS                | -     | {BRULUAGSA-MEXCLADO                     |
| Ō 00:10 🖨 2025-03-28                         | ⑦ 00:10                                  | 0 %      | Ŏ 00:10                                  | 100 % | ⊙ 14:00 🛱 + -28                         |

5. Click on Detail of the task.

| ← Work Order                                                                             | Save :                  |
|------------------------------------------------------------------------------------------|-------------------------|
| Gampos →                                                                                 | OT-69-GR                |
| © 0000<br>Note                                                                           | Total cost: \$ MXN 0,00 |
| Work Management                                                                          | Total: 1 😇              |
| { MON-FA-0001 } MONTADORA - FA<br>//                                                     | >                       |
| Solicitud       Priority:     = Medium       Task type:     00 Correctivo       Group 1: | Ņ                       |
| RESOURCES 0 ATTACHMENTS 0                                                                | ○ NOT STARTED           |

6. Click on Detail of the Work Request.

| ← Work Order                                                                                                    | { MON-FA-0001 } MONTADORA - FA                                                                               |                                                                   |         |  |
|----------------------------------------------------------------------------------------------------|----------------------------------------------------------------------------------------------------|-------------------------------------------------------------------|---------|--|
| <ul> <li>Genes Campos →</li> <li>(a) 2025-04-01</li> <li>(b) 00:10</li> </ul>                                                                                                    | G Sub Task Sub Ta                                                                                            | isks Resources Atta                                               | Concord |  |
| © 0000<br>Note                                                                                                    | General<br>Solicitud<br>Task type:<br>Actual Schedule Date:<br>Priority:<br>Group 1:                         | Work Request Number 1257<br>00 Correctivo<br>2025-04-01<br>Medium | ,       |  |
| Work Management                                                                                                    | Group 2:                                                                                                    | -                                                                 |         |  |
| {MON-FA-0001 } MONTADORA - FA<br>//<br>Solicitud<br>Priority: = Medium                                                                                                    | Task note<br>Solicitud - test<br>Time<br>Estimated Duration:<br>Start Date:<br>End Date:<br>Actual Duration: | 00:10:00<br><br><br>00:00:00                                      |         |  |
| Task type:     00 Correctivo       Group 1:     Group 2:       Work Request Num     1257       Actual Schedule Dat     2025-04-01       Estimated Duration:     00:10:00       RESOURCES 0     ATTACHMENTS 0 | Time out of service :<br>Trigger<br>Non Scheduled Tasks<br>Event date<br>2025-03-31 15:52                    | 00:00:00                                                          |         |  |
|                                                                                                    | Failures Information<br>Has the asset failed<br>Fault Type<br>Start                                          | ?                                                                 |         |  |

Then, you are redirected to the work request information. Here you can see details like the person who created the request, the description explaining the reported event, the related asset, etc.

| - Solicitud                                                          |                                                                                                    |                   |              | READ ONLY        |  |
|----------------------------------------------------------------------|----------------------------------------------------------------------------------------------------|-------------------|--------------|------------------|--|
| Work Request Number 1257<br>Work Request Status<br>• WO's in Process |                                                                                                    |                   |              |                  |  |
| G General                                                            |                                                                                                    |                   |              |                  |  |
| (•) Work Request Status                                              | Created by                                                                                                    |                   |              | Creation Date    |  |
|                                                                      | Jonas Campos                                                                                                    |                   |              | 2025-03-31 15:53 |  |
| Attachments                                                          |                                                                                                    |                   |              |                  |  |
|                                                                      | Solicitud                                                                                                    |                   |              |                  |  |
|                                                                      | Suictuu                                                                                                    |                   |              |                  |  |
|                                                                      | Do you know the asset?        Image: Constraint of the system     Image: Constraint of the system       Image: Constraint of the system     Image: Constraint of the system |                   |              |                  |  |
|                                                                      | Comments                                                                                                    |                   |              |                  |  |
|                                                                      | Solicitud - test                                                                                                    |                   |              |                  |  |
|                                                                      |                                                                                                    |                   |              |                  |  |
|                                                                      |                                                                                                    |                   |              |                  |  |
|                                                                      | 2025-03-31 15:52                                                                                                    |                   | Is it urgent | 15 🕒             |  |
|                                                                      | ADVANCED INFORMATION                                                                                                    |                   |              |                  |  |
|                                                                      | - Requested By                                                                                                    | C Requested email | Reference    |                  |  |
|                                                                      | Jonas Campos                                                                                                    |                   |              |                  |  |